УТВЕРЖДЕНО ДШС.00334-01-ЛУ

# операционная система «ИСКРА»

Инструкция по установке и обновлению программного обеспечения ДШС.00334-01 97 01 Листов 10

### Содержание

| 1 | Введение                           | . 3 |
|---|------------------------------------|-----|
| 2 | Общие сведения                     | .4  |
| 3 | Создание загрузочной microSD-карты | . 5 |
| 4 | Установка операционной системы     | . 8 |

#### 1 Введение

1.1 Настоящая инструкция содержит описание порядка установки и обновления операционной системы «ИСКРА» ДШС.00334-01 92 01 (далее – ОС).

1.2 Инструкция предназначена для администраторов ОС и специалистов сервисных центров, проводящих установку ОС или настройку устройств с установленной ОС.

ДШС.00334-01 97 01

#### 2 Общие сведения

2.1 Начальная установка или обновление ОС на совместимых устройствах (далее – устройство или терминал) производится путем развертывания соответствующего образа операционной системы.

2.2 Устанавливаемое в образе программное обеспечение состоит из:

– ОС, предназначенной для данного устройства;

– программного обеспечения, предназначенного для настройки и тестирования оборудования, входящего в состав устройства с установленной ОС.

2.3 Для возможности установки ОС на устройстве должна быть доступна функция загрузки с microSD-карты.

2.4 Установка ОС производится при помощи загрузочной microSD-карты, которая предоставляется разработчиком ОС или подготавливается пользователем самостоятельно. Процесс подготовки microSD-карты описан в разделе 3.

2.5 Создание загрузочной microSD-карты производится путем записи файла образа на microSD-карту с помощью программного обеспечения, которое формирует на ней атрибуты загрузочного носителя. Данная операция может производиться различными программными средствами, выбираемыми пользователем самостоятельно. Иллюстрации интерфейсов программ используемых для создания загрузочной microSD-карты представлены в настоящем документе для общего ознакомления.

4

#### **3** Создание загрузочной microSD-карты

3.1 Подготовить microSD-карту объемом 32 Гб и подключить считыватель microSD карт к ПК.

3.2 Получить от разработчика ОС адрес и пароль для доступа в хранилище для скачивания нужного файла образа или его архива. Размер образа ОС может превышать 12 Гб, размер архива превышает 4 Гб.

3.3 Скачать на ПК нужный файл \*.iso с образом ОС или его архив. Если скачан архив – разархивировать его.

3.4 Скачать и установить на ПК программу для создания загрузочной microSD-карты.

3.5 Подключить накопитель к ПК, вставить microSD-карту.

3.6 Запустить программу для создания загрузочной microSD-карты.

3.7 Выбрать источник – нажать на кнопку Flash from file и выбрать файл с образом (Рисунок 1).

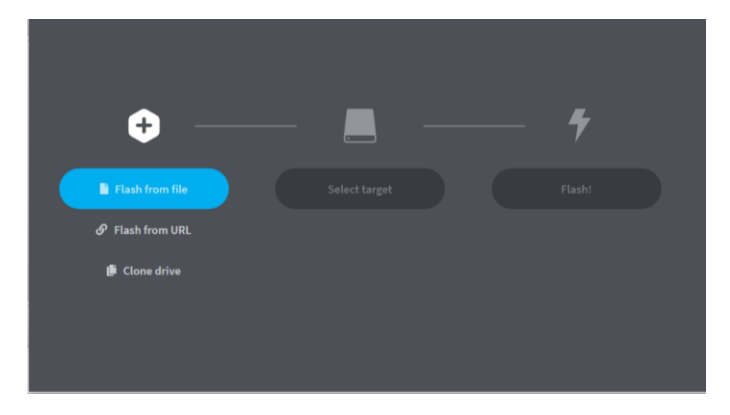

Рисунок 1

3.8 Выбрать целевое устройство – нажать на кнопку Select target, указать (поставить галку) на считыватель microSD-карты (Рисунок 2).

|                  |               |   | Select target 2 found                 |            |
|------------------|---------------|---|---------------------------------------|------------|
| <b>A</b>         |               | 4 | ✓ Name Size                           | Location   |
| •                |               |   | Mass Storage Device USB Device 128 GB | F:\        |
| image_sdauto.iso | Select target |   | ✓ Show 1 hidden                       |            |
|                  |               |   |                                       |            |
|                  |               |   |                                       |            |
|                  |               |   |                                       |            |
|                  |               |   | Cancel                                | Select (1) |

Рисунок 2

3.10 Нажать кнопку Flash – начнется запись образа (Рисунок 3).

| <b>\$</b> —      |                    | +      | <b>\$</b> —         | —                  | +                      |
|------------------|--------------------|--------|---------------------|--------------------|------------------------|
| image_sdauto.iso | Mass StorSB Device | Flashl | sd_card_auto_v6.iso | Mass StorSB Device | Flashing 11% Cancel    |
|                  |                    |        | 16.6 GB             |                    | 12.40 MB/s ETA: 17m33s |
| 15.9 GB          | 128 GB             |        |                     |                    |                        |

#### Рисунок 3

3.11 Дождаться окончания записи образа. Время операции (5-15 мин.) зависит от используемого устройства записи на microSD-карту.

3.12 При необходимости провести сравнение записанного образа с файлом источником (Рисунок 4). Сравнение можно исключить, нажав Skip.

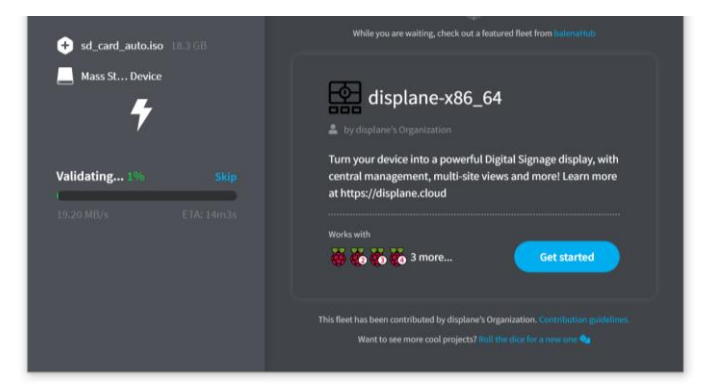

Рисунок 4

3.13 Завершить работу с программой нажав на крестик в правом верхнем углу окна.

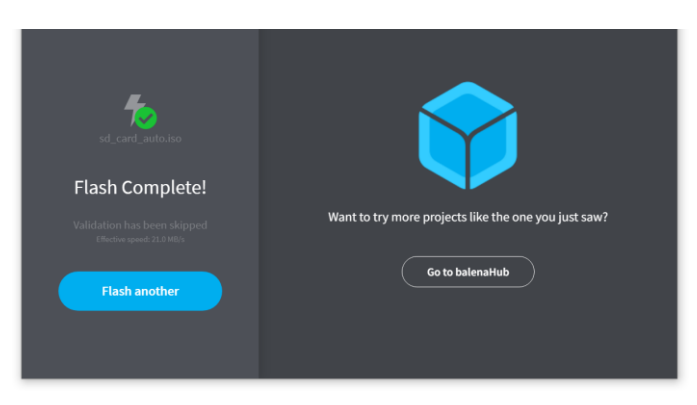

Рисунок 5

#### 4 Установка операционной системы

4.1 Установить в терминал microSD-карту с образом ОС согласно руководству по эксплуатации.

4.2 Включить питание терминала.

4.3 Произойдет загрузка с microSD-карты. На экране терминала появится изображение рабочего стола (Рисунок 6 а).

|                         |             |               | -                       |             | <u>.</u>      |  |                         |             |               |  |
|-------------------------|-------------|---------------|-------------------------|-------------|---------------|--|-------------------------|-------------|---------------|--|
| Accel,gyro test         | audioloop   | Bluetooh Test | Accel,gyro test         | audioloop   | Bluetooh Test |  | Accel,gyro test         | audioloop   | Bluetooh Test |  |
|                         | -           | =             |                         | -           | =             |  | =                       | -           |               |  |
| Burn atiny              | Burn emmc   | Check Battery | Burn atiny              | Burn emmc   | Check Battery |  | Burn atiny              | Burn emmc   | Check Battery |  |
| 2                       |             |               | =                       |             |               |  | =                       |             | -             |  |
| emmc test               | fingerpaint | Iperf Test    | emmc test               | fingerpaint | Iperf Test    |  | emmc test               | fingerpaint | Iperf Test    |  |
|                         | -           |               |                         |             |               |  |                         |             |               |  |
| Leds on<br>Chargerboard | LIGHTSENSOR | modem test    | Leds on<br>Chargerboard | LIGHTSENSOR | modem test    |  | Leds on<br>Chargerboard | LIGHTSENSOR | modem test    |  |
|                         | =           |               |                         |             | =             |  |                         |             |               |  |
| POWEROFF                | REBOOT      | terminal      | POWEROFF                | REBOOT      | terminal      |  | POWEROFF                | REBOOT      | terminal      |  |
|                         |             |               |                         |             |               |  |                         |             |               |  |
| wpa_gui                 |             |               | wpa_gui                 |             |               |  | wpa_gui                 |             |               |  |
|                         |             |               |                         |             |               |  |                         |             |               |  |
| a)                      |             |               |                         | б)          |               |  |                         | В           | )             |  |
| Рисунок б               |             |               |                         |             |               |  |                         |             |               |  |

4.4 Для начала установки ОС на терминал нажать на надпись «Burn emmc» (Рисунок 6 б). При этом откроется окно загрузки ОС (Рисунок 7).

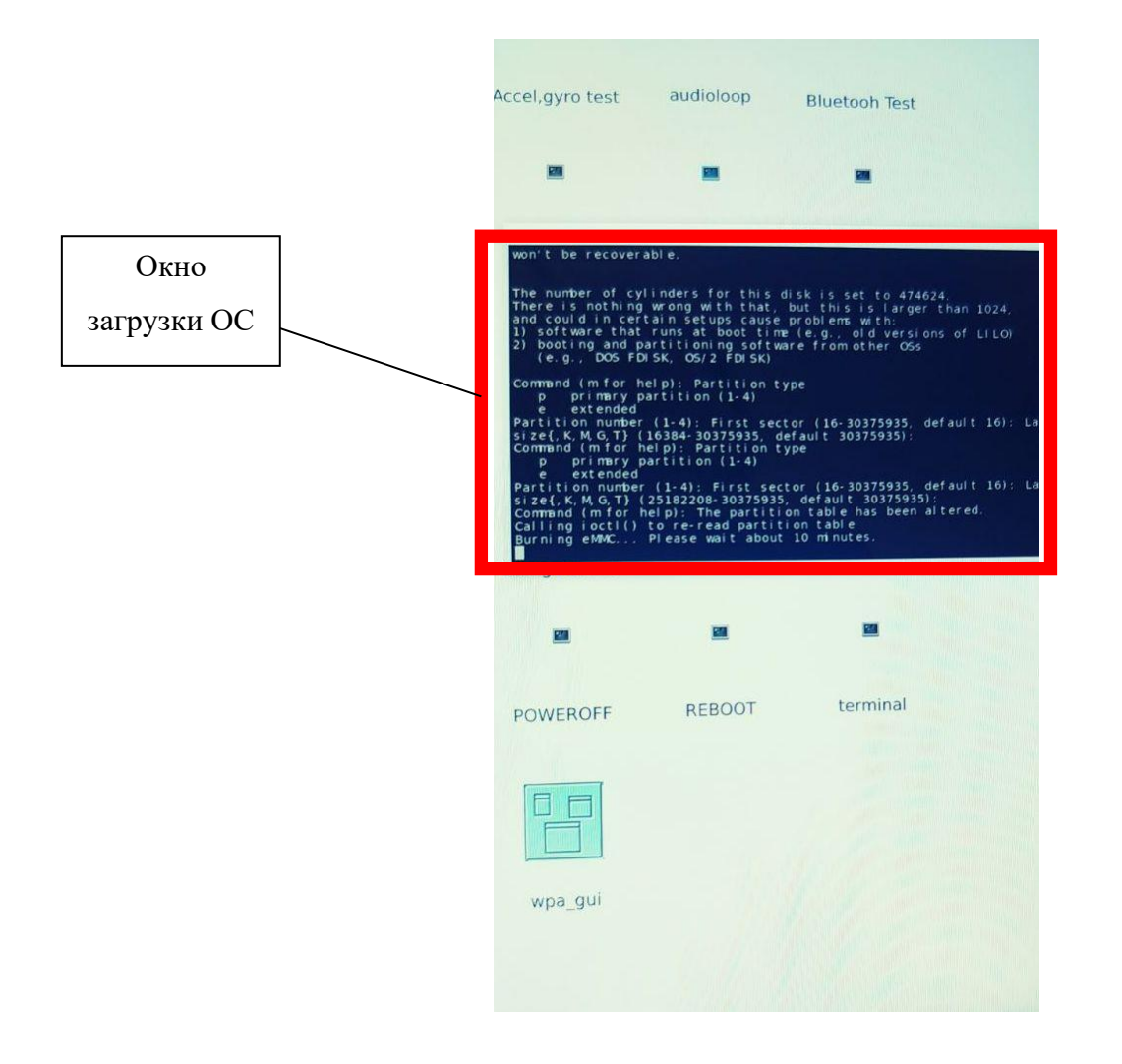

Рисунок 7

4.5 Дождаться окончания загрузки образа ОС. Процесс установки занимает около 10 минут. Когда установка ОС в терминал будет завершена окно загрузки автоматически закроется.

4.6 Выключить терминал нажав на экране надпись «POWEROFF» (Рисунок 6 в).

4.7 После выключения терминала удалить загрузочную microSD-карту и подготовить терминал к работе согласно инструкции по эксплуатации. При последующем включении питания терминала произойдет запуск ОС. На экране терминала отобразится фирменная картинка разработчика ОС. Затем появится рабочий стол ОС.

## Лист регистрации изменений

|                                       | Н      | Номера листов (страниц) |                                   |          | Всего № Вход. № |             |          |       |      |
|---------------------------------------|--------|-------------------------|-----------------------------------|----------|-----------------|-------------|----------|-------|------|
| Изм.                                  | измен. | замен.                  | новых                             | аннулир. | листов          | докум.      | сопр.    | Подп. | Дата |
|                                       |        |                         |                                   |          | (страниц        | ()          | докум.   |       |      |
|                                       |        |                         |                                   |          | в докум         |             | и дата   |       |      |
|                                       |        |                         |                                   |          |                 |             |          |       |      |
|                                       |        |                         |                                   |          |                 |             |          |       |      |
|                                       |        |                         |                                   |          |                 |             |          |       |      |
|                                       |        |                         |                                   |          |                 |             |          |       |      |
|                                       |        |                         |                                   |          |                 |             |          |       |      |
|                                       |        |                         |                                   |          |                 |             |          |       |      |
|                                       |        |                         |                                   |          |                 |             |          |       |      |
|                                       |        |                         |                                   |          |                 |             |          |       |      |
|                                       |        |                         |                                   |          |                 |             |          |       |      |
|                                       |        |                         |                                   |          |                 |             |          |       |      |
|                                       |        |                         |                                   |          |                 |             |          |       |      |
|                                       |        |                         |                                   |          |                 |             |          |       |      |
|                                       |        |                         |                                   |          |                 |             |          |       |      |
|                                       |        |                         |                                   |          |                 |             |          |       |      |
|                                       |        |                         |                                   |          |                 |             |          |       |      |
|                                       |        |                         |                                   |          |                 |             |          |       |      |
|                                       |        |                         |                                   |          |                 |             |          |       |      |
|                                       |        |                         |                                   |          |                 |             |          |       |      |
|                                       |        |                         |                                   |          |                 |             |          |       |      |
|                                       |        |                         |                                   |          |                 |             |          |       |      |
|                                       |        |                         |                                   |          |                 |             |          |       |      |
|                                       |        |                         |                                   |          |                 |             |          |       |      |
|                                       |        |                         |                                   |          |                 |             |          |       |      |
|                                       |        |                         |                                   |          |                 |             |          |       |      |
|                                       |        |                         |                                   |          |                 |             |          |       |      |
|                                       |        |                         |                                   |          |                 |             |          |       |      |
|                                       |        |                         |                                   |          |                 |             |          |       |      |
|                                       |        |                         |                                   |          |                 |             |          |       |      |
|                                       |        |                         |                                   |          |                 |             |          |       |      |
|                                       |        |                         |                                   |          |                 |             |          |       |      |
|                                       |        |                         |                                   |          |                 |             |          |       |      |
|                                       |        |                         |                                   |          |                 |             |          |       |      |
|                                       |        |                         |                                   |          |                 |             |          |       |      |
|                                       |        |                         |                                   |          |                 |             |          |       |      |
|                                       |        |                         |                                   |          |                 | ЛШС 00334-0 | 1 97 01  |       | Лист |
| Изм.                                  | Лист   | № докум.                | Подпис                            | ь Дата   |                 | дш0.00334-0 | 51 77 01 |       | 10   |
| 17                                    | 10     |                         |                                   | D        |                 |             |          |       |      |
| Инв. № подл. Подпись и дата Взамен ин |        |                         | ив. № Инв. № дубл. Подпись и дата |          |                 | ата         |          |       |      |